## どっと原価3 データ復旧操作方法①(元の領域に復元する)

既にある会社領域にバックアップデータを復元する場合は以下の手順で行ってください。

## 元あった領域のデータは無くなります。

(使用例:データ入替を行う場合など)

| ヘルプ<br>ア<br>データヘ <sup>5</sup> ース復旧 履歴 | 実行<br>③ FS | 列幅解除 閉じる ガイド<br>1011 - 1011 - 101 |
|---------------------------------------|------------|----------------------------------------------------------------------------------------------------|
| 復旧する会社備考を変更                           |            | ①バックアップデータを選択                                                                                                    |
| No. 会社名                               | 備考         | 作成日時 パックアップ時の摘要                                                                                                    |
| 1 どっと建設 株式会社                          |            | 23/03/10 10:04:39                                                                                                    |
| 2 どっと建設株式会社                           |            | 23/03/01 10:47:52 デモデータ(2022/3/11)                                                                                                    |
| 3 どっと建設 株式会社                          |            | 23/03/01 05:43:49                                                                                                    |
| 4 どっと建設 株式会社                          |            | 23/03/01 05:30:48                                                                                                    |
| 5 どっと建設 株式会社                          |            | 23/03/01 05:30:28                                                                                                    |
| 6 どっと建設 株式会社                          |            | 23/03/01 05:29:31 インストール時、新規作成                                                                                                    |
| 7 どっと建設株式会社                           |            | 23/01/24 04:19:56 2023/1/30                                                                                                    |
|                                       |            |                                                                                                    |
|                                       |            | ②復旧先会社データを選択                                                                                                    |
| 会社名                                   |            | 備考                                                                                                    |
| どっと建設 株式会社                            |            |                                                                                                    |
| 2 新規会社データを追加                          |            |                                                                                                    |
|                                       |            |                                                                                                    |
|                                       |            |                                                                                                    |
|                                       |            |                                                                                                    |
|                                       |            |                                                                                                    |

- 1. ①の部分に、クラウドストレージに保存されているバックアップデータが全て表示され ますので、復旧したいバックアップデータをクリックします。
- ②の部分には、現時点の会社データが表示されます。バックアップデータの復旧先となる会社データをクリックします。
- 「実行 OK」をクリックすることで、③の会社データが、バックアップデータに書き換わり、データ復旧が完了します。

## リストア完了の確認方法

4. メニュー: 【ファイル】- [データ選択] → 「データ復旧」-『履歴』を確認します。

復旧時の履歴が作成されている場合は、処理が正常に終了しています。

| データの復旧        |                                     |                  |            |            |       | X |
|---------------|-------------------------------------|------------------|------------|------------|-------|---|
| ヘルプ           | 実行                                  |                  | 列幅解除       | 閉じる        | ガイド   |   |
| 🥐 F1          | I F5                                |                  | ដ 🖬        | <b>F12</b> | SPACE |   |
| データベース復旧      | 履歴                                  |                  |            |            |       |   |
| No. データベース名   | 復旧開始時刻    復旧終了時刻                    | 実行者              | バックアップ時の摘要 | 会社名        | ٤     |   |
| 1 KdwGnkDat03 | 23/05/01 11:29:48 23/05/01 11:30:10 | dot1@kendweb.net | <u>الا</u> | っと建設;      | 株式会社  |   |
| 2 KdwGnkDat02 | 23/04/24 16:42:23 23/04/24 16:42:51 | dot1@kendweb.net | ۲          | っと建設;      | 株式会社  |   |
|               |                                     |                  |            |            |       |   |
|               |                                     |                  |            |            |       |   |
|               |                                     |                  |            |            |       |   |
|               |                                     |                  |            |            |       |   |

各メニュー画面を開き、データが復旧しているか確認します。